# Техническая инструкция по подаче заявки с использованием электронной подписи для участия в конкурсном отборе на платформе Leader-ID

# https://leader-id.ru/events/532255

Контакты тех. поддержки по вопросам технических ошибок при заполнении заявки:

✓ чат-бот: https://t.me/leaderid\_bot

✓ e-mail: support@leader-id.ru

### **!ОБРАТИТЬ ВНИМАНИЕ при подготовке заявки:**

1) Один представитель вуза может подать одну заявку. Вторую заявку (в случае необходимости) подает другой представитель вуза, зарегистрированный на платформе Leader-ID. Информация о поданной заявке (идентификационный номер) направляется после завершения процедуры подачи заявки автоматически, на адрес электронной почты, указанный в профиле представителя вуза на платформе Leader-ID.

2) Заранее проверить наличие своего вуза в форме ввода на 3-м шаге (в срок не менее 10 дней до окончания срока подачи заявок), после проверки нажать «Отмена» и «Выйти». Если вуза нет в списке или название указано некорректно, необходимо обратиться в тех. поддержку для внесения необходимых данных.

3) Настоятельно рекомендуется заполнять заявку за два-три дня до окончания срока подачи заявок для решения всех технических вопросов в случае их возникновения.

4) Приступать к подаче заявки только имея полный комплект подписанных, отсканированных

и правильно наименованных документов, ЭП руководителя; внимательно изучив инструкцию подписания файла с открепляемой подписью.

5) После загрузки всех документов заявки и формирования реестра документов «Анкета участника» (шаг 6) и до подписания файла электронной подписью рекомендуется проверить загруженные документы, для этого необходимо перейти по ссылкам в сформированном документе и убедиться, что файлы загружены корректно и открываются. Рекомендуем проверить, что документы открываются на разных устройствах, в частности, если подача заявки планируется с устройства на базе macOS.

#### № Этап Ссылка 1 https://leader-Регистрация представителя вуза. Пользователь (представитель вуза-заявителя) регистрируется на id.ru/registrati платформе Leader-ID (должен быть полностью заполнен профиль и on подтверждены почта и телефон для оперативной связи). https://leader-2 Переход на мероприятие. id.ru/events/53 Перейти по прямой ссылке на подачу заявки. 2255 3 Старт процесса подачи заявки. Нажать кнопку «Подать заявку». 4 Заполнение анкеты. Все поля анкеты заполняются сразу при подаче заявки. Черновик заявки не сохраняется. Предварительно рекомендуем в заявке дойти до шага «Полное наименование юридического лица (университета-заявителя)» проверив наличие в справочнике вашего вуза, в случае отсутствия написать в поддержку Leader-ID на добавление вуза. После проверки в форме нажать «Отмена» и «Выйти».

## ПОДАЧА ЗАЯВКИ:

Контакты тех. поддержки по вопросам технических ошибок при заполнении заявки: support@leader-id.ru / чат-бот: https://t.me/leaderid\_bot

| N⁰ | Этап                                                                                                    | Ссылка |
|----|----------------------------------------------------------------------------------------------------|--------|
|    | Все необходимые документы, указанные в конкурсной документации, необходимо подготовить заранее и в момент подачи заявки подгрузить их в соответствующие поля.                                                                                                    |        |
|    | Размер файла в соответствии с заполняемым полем: 40 Мб / 250 Мб Названия файлов должны однозначно соответствовать содержанию документов, при этом не должны превышать 30 (тридцать) знаков.                                                                                                    |        |
|    | Один пункт анкеты = один файл. Чтобы подкрепить несколько<br>одинаковых файлов – например, доверенностей – необходимо объединить<br>их в один файл. Для объединения нескольких файлов, вы можете<br>воспользоваться онлайн-сервисами (в поисковой строке наберите<br>«объединить pdf-файлы», подойдет любой сервис).                                                                                                    |        |
|    | Формат загружаемого файла указан в форме.                                                                                                    |        |
|    | При несоответствии формата файл не будет загружен (например, файл формата .DOC(X) не удастся загрузить в поле для формата .PDF).                                                                                                    |        |
| 5  | Завершение опроса.<br>После заполнения анкеты нажмите кнопку «Завершить опрос». Вам будет<br>необходимо выгрузить и подписать «Анкету участника АП» (см. п.6) –<br>электронной-цифровой подписью (далее – ЭП) и приложить подписанный<br>файл .SIG/.SGN/.SIGN далее в форму интерфейса.                                                                                                    |        |
|    | <u>Владелец электронной подписи – ректор или проректор, имеющий</u><br><u>соответствующую доверенность.</u>                                                                                                    |        |
| 6  | Получение «Анкеты участника АП».<br>Файл необходимо скачать из экранной формы «Загрузить ЭП».                                                                                                    |        |
|    | Cracusfor<br>in carife<br>Transmo<br>Cracusfor<br>Cracusfor<br>C |        |
|    | LEADER 🛄 Активность О нас Другие сервисы Поддержка                                                                                                    |        |
|    | Если файл не сформировался – нажмите «Отмена», затем повторно «Завершить опрос».                                                                                                    |        |
|    | Обратите внимание <b>на название</b> файла вида:<br>Анкета-участника-122501-мероприятия-468068-Анкета-<br>участника 88cc8499-35cf-43d1-8370-7e378bc12c9e pdf                                                                                                    |        |
|    |                                                                                                    |        |
|    | <b>БАМПО</b> : при сохранении, пересылке ответственным лицам на подписание ЭП, <b>название файла не должно измениться</b> .                                                                                                    |        |
|    | В случае повторного скачивания файла анкеты, в наименовании файла в конце автоматически добавится (1), что изменит исходное название                                                                                                    |        |

Контакты тех. поддержки по вопросам технических ошибок при заполнении заявки: support@leader-id.ru / чат-бот: <u>https://t.me/leaderid\_bot</u>

| N⁰ | Этап                                                                                                    | Ссылка                        |
|----|----------------------------------------------------------------------------------------------------|-------------------------------|
|    | файла, что приведет к технической ошибке при подписании – файл<br>подписи не пройдет проверку и направить подписанную анкету не<br>удастся. Во избежание этого рекомендуется скачивать файл анкеты<br>единожды.                                                                                                    |                               |
|    | На этом шаге также рекомендуем проверить, верно ли загрузились файлы<br>заявки. Для этого откройте скачанный файл анкеты и перейдите по<br>указанным в нем ссылкам на документы, загруженные в облачное<br>хранилище информационной системы «Leader-ID». Настоятельно<br>рекомендуем проверить с другого устройства (не использованного для<br>подачи заявки). |                               |
|    | Оставляем страницу подачи заявки на Leader-ID открытой и в новой вкладке переходим на этап подписания.                                                                                                    |                               |
| 7  | Подписание Анкеты участника АП.<br>Необходимо подписать скачанный файл «Анкета участника АП» (опись<br>документов) с помощью ЭП с открепленной подписью.                                                                                                    | https://crypto.k<br>ontur.ru/ |
|    | Рекомендуем подписать документ в веб-сервисе <u>https://crypto.kontur.ru/</u> . Или воспользоваться иными аналогичными установленными сервисами подписания документов ЭП в вашем вузе.                                                                                                    |                               |
|    | При обращении к <u>https://crypto.kontur.ru/</u><br>Вы нажимаете «Войти» и начинаете работать в интерфейсе, в случае<br>интегрированной лицензии КриптоПро в ваш ключ.<br>При необходимости пройдите бесплатную регистрацию.                                                                                                    |                               |
|    | <ul> <li>Чтобы подписать документ на сайте КриптоПРО, необходимо:</li> <li>1. Загрузить в сервис файл, который необходимо подписать (файл анкеты);</li> <li>2. Выбрать установленный на компьютере сертификат (ЭП), которым будет подписан документ;</li> <li>3. Нажать «Подписать», выбрав «Открепленная подпись».</li> </ul>                                 |                               |
|    | 29 подписаний осталось Подробнее                                                                                                    |                               |
|    | П         Выберите документы, которые необходимо подписать           Архия         Сводная перезентация_Инновационная_модель_1,2 ×                                                                                                    |                               |
|    | Добавить файлы Добавить существующую подпись                                                                                                    |                               |
|    | Гроверить<br>подпись<br>Зашифровать<br>Расшифровать<br>Совршенствовать подпись С                                                                                                    |                               |

Контакты тех. поддержки по вопросам технических ошибок при заполнении заявки: support@leader-id.ru / чат-бот: <u>https://t.me/leaderid\_bot</u>

| N⁰ | Этап                                                                                                    | Ссылка |
|----|----------------------------------------------------------------------------------------------------|--------|
|    | <ol> <li>После подписания появится страница подписанного документа.<br/>Нажимаете «Скачать ПОДПИСЬ» под наименованием файла.<br/>Это файл открепленной подписи в формате .SIG/.SGN/.SIGN, его<br/>необходимо будет далее загрузить на Leader-ID.</li> </ol> |        |
|    | Содписати                                                                                                    |        |
| 8  | Завершение подписания анкеты ЭП на Leader-ID                                                                                                    |        |
|    | 1. Вернуться на открытую страницу подачи вашей конкурсной заявки на этапе «Загрузить ЭП».                                                                                                    |        |
|    | 2. Нажать кнопку <b>«Выбрать файл с электронной подписью»</b> – пользователь загружает файл с разрешением .SIG/.SGN/.SIGN в соответствующее окно и нажимает кнопку <b>«Отправить ЭП»</b>                                                                    |        |
|    | Х<br>Загрузить ЭП<br>Ваши ответы<br>↓ be096fa1-2b97-4df1-8d24-dbdc76083faf.pdf<br>PDF, 113.43 к8<br>Выбрать файл электронной подписи<br>Файл должен быть в формате.sigsignsgn                                                                               |        |
|    | Отмена Отправить ЭП                                                                                                    |        |
|    |                                                                                                    |        |

Контакты тех. поддержки по вопросам технических ошибок при заполнении заявки: support@leader-id.ru / чат-бот: <u>https://t.me/leaderid\_bot</u>

| 9  | Проверка загруженной подписи.                                                                                                    |                                               |
|----|----------------------------------------------------------------------------------------------------|-----------------------------------------------|
|    | © Если файл подписи пройдёт проверку, пользователь увидит подтверждение успешного заполнения заявки и перейдёт к предпросмотру мероприятия как зарегистрированный участник.                                                                                                    |                                               |
|    | Информация о поданной заявке (идентификационный номер)<br>направляется после завершения процедуры подачи заявки автоматически,<br>на адрес электронной почты, указанный в профиле представителя вуза на<br>платформе Leader-ID.                                                                                                    |                                               |
|    | <complex-block></complex-block>                                                                                                    |                                               |
|    | Если файл подписи не пройдёт проверку, появится всплывающее<br>уведомление об ошибке, рекомендуется повторить процедуру с нажатия<br>кнопки «Завершить опрос».<br>Если ошибка сохраняется, то необходимо зафиксировать скриншотом<br>всплывающее уведомление об ошибке и направить в техническую<br>поддержку скриншот с уведомлением об ошибке, ID вашего аккаунта<br>и ссылку на мероприятие «конкурсный отбор», а также прикрепить файл<br>анкеты и файл открепленной подписи к письму. |                                               |
| 10 | <b>Поздравляем! Заявка успешно подана.</b><br>Ожидайте итогов конкурсного отбора, которые будут опубликованы<br>на сайте Платформы НТИ.                                                                                                    | https://platfor<br>m.nti.work/doc<br><u>s</u> |

| 11 | Внесение изменений в поданную заявку - только после отмены заявки    | https://leader- |
|----|----------------------------------------------------------------------|-----------------|
|    | на участие.                                                          | id.ru/events/53 |
|    |                                                                      | <u>2255</u>     |
|    | После подачи заявки внесение изменений возможно только после         |                 |
|    | отмены заявки на участие. Для этого нажмите кнопку «Отменить         |                 |
|    | участие». Вам будет предложен для скачивания образец письма-         |                 |
|    | уведомления об отзыве заявки на участие. Скан подготовленного письма |                 |
|    | необходимо загрузить в форму и подтвердить отзыв заявки.             |                 |
|    | Затем повторить шаги 3-9 данной инструкции для подачи обновленной    |                 |
|    | заявки. В случае переподачи заявки необходимо удалить предыдущие     |                 |
|    | файлы анкеты и подписи с компьютера (включая кэш) во избежание       |                 |
|    | технических ошибок при подписании.                                   |                 |
|    |                                                                      |                 |